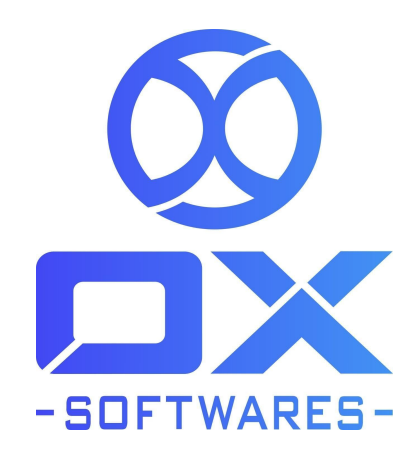

# USER GUIDE FOR MAGENTO 2 EXTENSION AJAX LOGIN

**Version** : 1.0.0

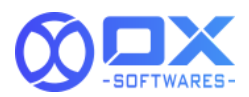

The Magento 2 AJAX Login Extension, allows users to quickly log in and register from the same page without being redirected to default store login or registration pages. This AJAX login extension speeds up the default login functionality by making it smoother and more appealing to the customers. If they have forgotten their password, they can also quickly reset it without being redirected.

#### 1. AJAX LOGIN

#### **Features**

- Enable/Disable the ajax login module at any time from the Magento backend.
- Your customer can log in or register from any page of your store.
- Serve focused & hassle-free shopping experience to your customers
- Saves time of your customers & reduce clicky navigation
- Three animated forms for Login, Registration, and Forgot Password
- It directly increases the number of registered users.
- Having the enable and disable option, can be used as per the needs.
- Included with recaptcha in ajax.After enabling the recaptcha in the backend , it shows the

# 2. Configuration settings for Ajax Login

A simple configuration will activate the Ajax Login in your website. Below are the path and field details to configure.

#### Path to configure

Stores -> Configurations -> Customers -> Customer Configuration -> OX Ajax Login

#### Field to configure

Enable - Yes/No

Success message - 5 (default).We can do change on admin side.Success message will be displayed according to admin side configuration.

Refer to the screenshot below for reference:

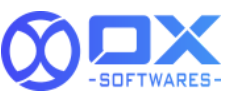

| (U)                           | Configuration                           |                         |                                                                                                    | Save Config                                                             |
|-------------------------------|-----------------------------------------|-------------------------|----------------------------------------------------------------------------------------------------|-------------------------------------------------------------------------|
| DASHBOARD                     | CUSTOMERS                               | ^                       | Password Options                                                                                         | $\odot$                                                                 |
| \$<br>SALES                   | Login as Customer                       |                         | Account Information Options                                                                              | $\odot$                                                                 |
| CATALOG                       | Newsletter                              |                         | Name and Address Options                                                                                 | $\odot$                                                                 |
| LABEL                         | Wish List                               |                         | Login Options                                                                                            | $\odot$                                                                 |
| CUSTOMERS                     | Promotions                              |                         | Address Templates                                                                                        | $\odot$                                                                 |
|                               | Persistent Shopping Cart                |                         | сартсна                                                                                                  | $\odot$                                                                 |
|                               | SALES                                   | ~                       | OX Ajax Login                                                                                            | $\odot$                                                                 |
|                               | ΥΟΤΡΟ                                   | ~                       | Enable Ajax Login Pop Up<br>(vectore) Yes v                                                              |                                                                         |
| STORES                        | DOTDIGITAL                              | ~                       | Popup success message display time 5 [gitabil] The above text field value will be considered in seconds. |                                                                         |
| SYSTEM                        | SERVICES                                | ~                       |                                                                                                    |                                                                         |
| FIND PARTNERS<br>& EXTENSIONS | ADVANCED                                | ~                       |                                                                                                    |                                                                         |
|                               | () Copyright © 2022 Magento Commerce In | ic. All rights reserved | L.                                                                                                    | Magento ver. 2.4.3-p1<br><u>Privacy Policy</u>   <u>Report an Issue</u> |

## 3. Navigation process

#### 3.1 Sign-in Page

Customers will get a sign in popup using Ajax while clicking the sign in button instead of a sign in page in which they can sign in with their credentials. Submitting the Ajax form will make a customer sign in using Ajax and the page will not be reloaded.

Refer to the screenshot below for reference:

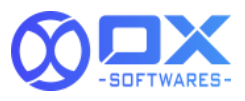

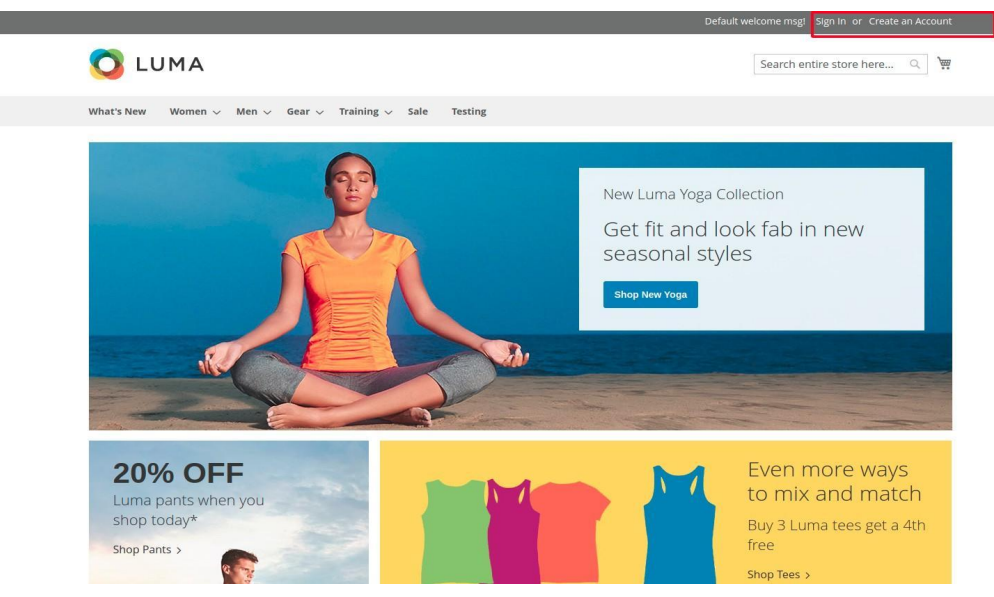

After clicking the sign-in button it shows the popup.

| UMAts New Women v Men v Gear v Train                          | Sign in Register If you have an account, sign in with your email address. | Search entire store here Q 🛱                                            |
|---------------------------------------------------------------|---------------------------------------------------------------------------|-------------------------------------------------------------------------|
|                                                               | Email *                                                                   | Yoga Collection                                                         |
|                                                               | Sign In Forgot Your Password?                                             | ind look fab in new<br>al styles                                        |
|                                                               |                                                                           |                                                                         |
| 20% OFF<br>Luma pants when you<br>shop today*<br>Shop Pants > |                                                                           | Even more ways<br>to mix and match<br>Buy 3 Luma tees get a 4th<br>free |

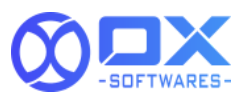

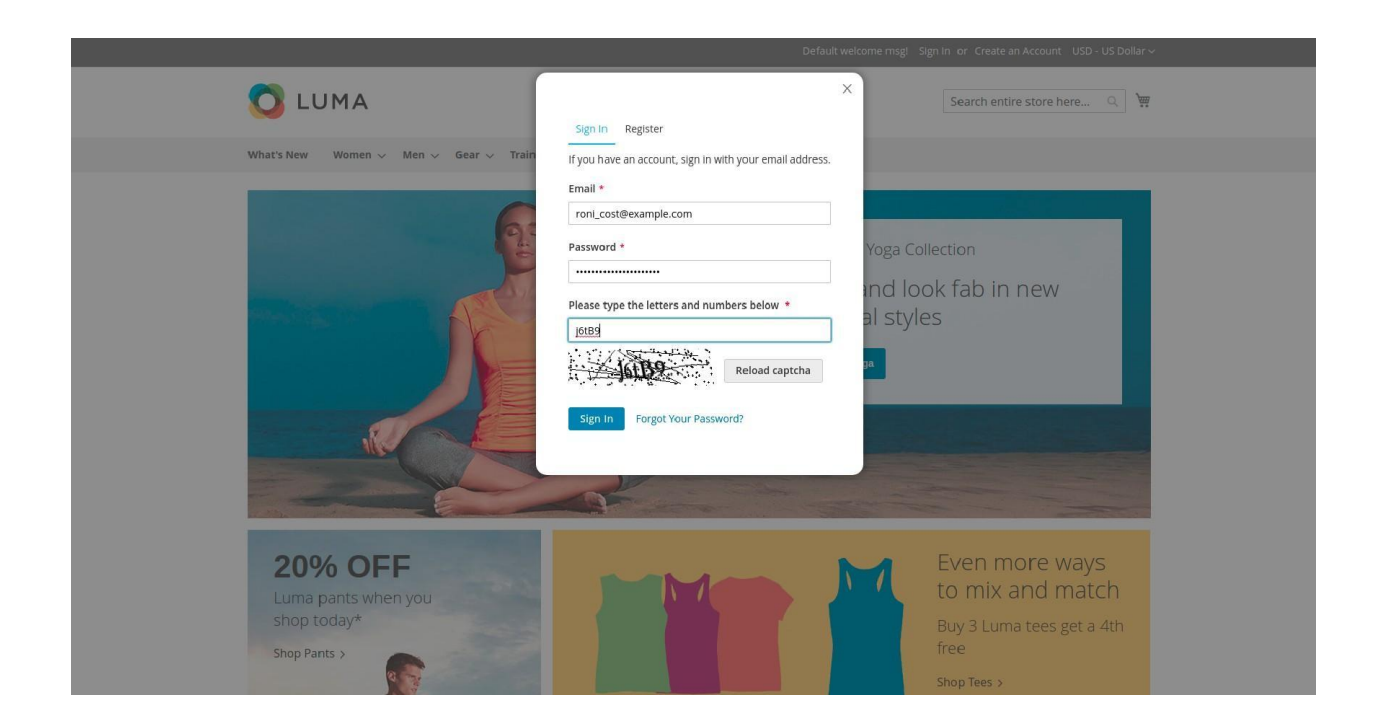

## 3.2 Sign-in Popup with recaptcha

Captcha in the popup will be displayed after the condition is satisfied(i.e By default, captcha will be displayed after 3 unsuccessful login attempts).

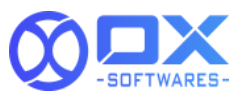

#### 3.3 Success Message

After login the customer with their details in the login popup, will show the success of the Message and the success message will display for a few seconds depending upon admin side configuration, along with that timer.

| 🚫 LUMA             |         |                         | <ul> <li>Login successful.</li> </ul> | Se                       | earch entire store here 🔍 🐂 |  |
|--------------------|---------|-------------------------|---------------------------------------|--------------------------|-----------------------------|--|
| What's New Women   | √ Men ∖ | 🗸 Gear 🗸 Training 🗸 Sal | The page will be reloaded in 5        |                          |                             |  |
| Home > Men > Tops  |         |                         |                                       |                          |                             |  |
| Tops               |         |                         |                                       |                          |                             |  |
| Shopping Options   |         | 48 Item(s)              |                                       |                          | Sort By Position 🗸 🕇        |  |
| CATEGORY           | ~       |                         |                                       |                          |                             |  |
| STYLE              | ~       |                         | 8                                     |                          | 8                           |  |
| SIZE               | ~       | A.R.                    |                                       |                          |                             |  |
| PRICE              | ~       | A TOA                   |                                       | ADAA                     |                             |  |
| COLOR              | ~       |                         | 1                                     |                          |                             |  |
| MATERIAL           | ~       |                         |                                       |                          |                             |  |
| ECO COLLECTION     | ~       |                         |                                       |                          | The last                    |  |
| PERFORMANCE FABRIC | ~       | Chaz Kangeroo Hoodie    | Teton Pullover Hoodle                 | Bruno Compete Hoodle     | Frankie Sweatshirt          |  |
| ERIN RECOMMENDS    | ~       | As low as \$52.00       | As low as <b>\$70.00</b>              | As low as <b>\$63.00</b> | As low as <b>\$60.00</b>    |  |
| NEW                | ~       | XS S M L                | XS S M L                              | XS S M L                 | XS S M L                    |  |
| SALE               | ~       | XL                      | XL                                    | XL                       | XL                          |  |
| PATTERN            | ~       |                         |                                       |                          |                             |  |

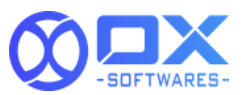

## 3.4 Registration Page

Customers can register their details without redirecting the page .

| 🚫 LUMA                                                                                                    | Sienin Register        | × Search entire store here Q 🦉   |
|----------------------------------------------------------------------------------------------------|------------------------|----------------------------------|
| What's New $\qquad$ Women $\sim$ $\qquad$ Men $\sim$                                                                                                    | Personal Information   |                                  |
|                                                                                                    | First Name *           |                                  |
| and the second second se | Last Name *            | ion                              |
| and the second second second second second second second second second second second second second second second                                                                                                    | Sign Up for Newsletter | fab in new                       |
|                                                                                                    | Sign-in Information    |                                  |
|                                                                                                    | Email *                |                                  |
|                                                                                                    | Password *             |                                  |
|                                                                                                    | Confirm Password *     |                                  |
| 20% OFF                                                                                                    | * Required Fields      | ven more ways<br>p mix and match |
| shop today*                                                                                                    | Create an Account      | uy 3 Luma tees get a /th         |
| Shop Pants >                                                                                                    |                        | e                                |

#### 3.5 Forgot Password Page

Customers can reset their password using the reset my password button.

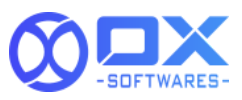

| C LUMA<br>What's New Women v Men v            | Please enter your email address below to receive a password reset link.                                                              | Search entire store here Q                                              |
|-----------------------------------------------|----------------------------------------------------------------------------------------------------|-------------------------------------------------------------------------|
|                                               | Please type the letters and numbers below *  Please type the letters and numbers below *  Reload captcha  * Required Fields  Co Back | fab in new                                                              |
| 20% OFF<br>Luma pants when you<br>shop today* |                                                                                                    | Even more ways<br>to mix and match<br>Buy 3 Luma tees get a 4th<br>free |

#### 3.6 Show Password

Customers can see the password by using the show password icon both register form and login form

| 🚫 LUMA                        |                | Sign In             | Register                                   | X                    | ch entire store here Q |
|-------------------------------|----------------|---------------------|--------------------------------------------|----------------------|------------------------|
| What's New $$ Women $$ $\sim$ | Men 🗸 🛛 Gear 🛇 | Train If you have a | ,<br>n account, sign in with your email ad | dress.               |                        |
| Home > Men > Tops             |                | Email *             | evample com                                | -                    |                        |
| Tops                          |                | Password *          | exempleation                               |                      |                        |
| Shopping Options              |                | 48                  | ®example.com<br>sword                      |                      | Sort By Postion 🗸 🕈    |
| CATEGORY                      | ~              | Sign In             | kordat Your Password?                      |                      |                        |
| STYLE                         | ~              | Jan                 | roiget iour rassitora:                     |                      | <b>.</b>               |
| SIZE                          | ~              | A                   |                                            |                      |                        |
| PRICE                         | ~              | A It                |                                            | ADA                  | A h                    |
| COLOR                         | ~              |                     | 2                                          |                      |                        |
| MATERIAL                      | ~              |                     |                                            |                      |                        |
| ECO COLLECTION                | ~              |                     |                                            | 10.000               |                        |
| PERFORMANCE FABRIC            | V Chaz K       | angeroo Hoodie      | Teton Pullover Hoodle                      | Bruno Compete Hoodie | Frankle Sweatshirt     |
| ERIN RECOMMENDS               | ✓ As low a     | s \$52.00           | As low as \$70.00                          | As low as \$63.00    | As low as \$60.00      |
| NEW                           | ✓ XS           | S M L               | XS S M L                                   | XS S M L             | XS S M L               |
| SALE                          | ×              |                     | XL                                         | XL                   | XL                     |
| PATTERN                       | ~              |                     |                                            |                      |                        |

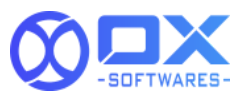

#### 3.7 Password Strength

Customers can know immediate feedback on the validity and strength of a password while it is being typed using the password strength option.

|   |                              |       | Default                                               | welcon | ne msgl Sign In or Create an Account                                                                                                    |
|---|------------------------------|-------|-------------------------------------------------------|--------|----------------------------------------------------------------------------------------------------|
|   | 🚫 LUMA                       | ſ     | Sign In Register                                      | ×      | arch entire store here Q                                                                                                    |
|   | What's New 🛛 Women 🗸         | Men 🗸 | Personal Information                                  | Ш      |                                                                                                    |
|   | Home > Men > Tops            |       | First Name *                                          | l      |                                                                                                    |
|   | Shopping Options<br>CATEGORY | ~     | Sign Up for Newsletter                                | ll     | Sort By Position 🗸 🕈                                                                                                    |
| J | STYLE                        | ~     | Sign-in Information                                   | Ш      | E State State Stat |
|   | PRICE                        | ~     | Email *                                               | Ш      |                                                                                                    |
|   | COLOR                        | ×     | Password *                                            | Ш      |                                                                                                    |
|   | ECO COLLECTION               | ~     | roni_cost3@example.com Password Strength: Very Strong | Ш      |                                                                                                    |
|   | PERFORMANCE FABRIC           | ~     | Confirm Password *                                    | Ш      | Frankie Sweatshirt                                                                                                    |
|   | ERIN RECOMMENDS              | ~     | roni_cost3@example.com                                | ы      | As low as <b>\$60.00</b>                                                                                                    |
|   | NEW                          | ~     | Show Password                                         | Н      | XS S M L                                                                                                    |
|   | SALE                         | ~     | * Required Fields                                     |        |                                                                                                    |

#### 3.8 Cache management

Need to click on the 'Flush Magento Cache' whenever any action has been performed.

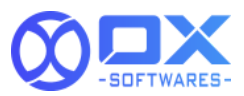

| A One or more indexers are invalid. Make sure your Magento cron job is running. |                                                                                                    |                                                                                                    |                                                                                                    |                                                                    |  |  |  |  |
|---------------------------------------------------------------------------------|----------------------------------------------------------------------------------------------------|----------------------------------------------------------------------------------------------------|----------------------------------------------------------------------------------------------------|--------------------------------------------------------------------|--|--|--|--|
| ach                                                                             | ache Management                                                                                                  |                                                                                                    |                                                                                                    |                                                                    |  |  |  |  |
|                                                                                 |                                                                                                    |                                                                                                    | Flush Cache Storage                                                                                                    | Flush Magento Cacl                                                 |  |  |  |  |
|                                                                                 |                                                                                                    |                                                                                                    |                                                                                                    |                                                                    |  |  |  |  |
| Refresh 🔻 Submit 15 records found                                               |                                                                                                    |                                                                                                    |                                                                                                    |                                                                    |  |  |  |  |
| Kenes                                                                           |                                                                                                    |                                                                                                    |                                                                                                    |                                                                    |  |  |  |  |
|                                                                                 | Cache Type                                                                                                    | Description                                                                                                    | Tags                                                                                                    | Status                                                             |  |  |  |  |
|                                                                                 | Cache Type<br>Configuration                                                                                      | Description<br>Various XAL configurations that were collected across modules and merged                                                                                                    | Tags<br>CONFIG                                                                                                    | Status<br>ENABLE                                                   |  |  |  |  |
|                                                                                 | Cache Type<br>Configuration<br>Layouts                                                                           | Description<br>Various XML configurations that were collected across modules and merged<br>Layout building instructions                                                                                                    | Tags<br>CONFIG<br>LAYOUT_GENERAL_CACHE_TAG                                                                                                    | Status<br>ENABLEI<br>ENABLEI                                       |  |  |  |  |
|                                                                                 | Cache Type Configuration Layouts Blocks HTML output                                                              | Description<br>Various XML configurations that were collected across modules and merged<br>Layout building instructions<br>Page blocks HTML                                                                                                    | Tags<br>CONFIG<br>LAYOUT_GENERAL_CACHE_TAG<br>BLOCK_HTML                                                                                      | Status<br>ENABLE<br>ENABLE<br>ENABLE                               |  |  |  |  |
|                                                                                 | Cache Type Configuration Layouts Blocks HTML output Collections Data                                             | Description Various XML configurations that were collected across modules and merged Layout building instructions Page blocks HTML Collection data files                                                                                                    | Tags<br>CONFIG<br>LAYOUT_GENERAL_CACHE_TAG<br>BLOCK_HTML<br>COLLECTION_DATA                                                                   | Status<br>ENABLE<br>ENABLE<br>ENABLE<br>ENABLE                     |  |  |  |  |
|                                                                                 | Cache Type<br>Configuration<br>Layouts<br>Blocks HTML output<br>Collections Data<br>Reflection Data              | Description           Various XML configurations that were collected across modules and merged           Layout building instructions           Page blocks HTML           Collection data files           API interfaces reflection data                                                                        | Tags<br>CONFIG<br>LAYOUT_GENERAL_CACHE_TAG<br>BLOCK_HTML<br>COLLECTION_DATA<br>REFLECTION                                                     | Status<br>ENABLE<br>ENABLE<br>ENABLE<br>ENABLE<br>ENABLE           |  |  |  |  |
|                                                                                 | Configuration<br>Layouts<br>Blocks HTML output<br>Collections Data<br>Reflection Data<br>Database DDL operations | Description           Various XML configurations that were collected across modules and merged           Layout building instructions           Page blocks HTML           Collection data files           API interfaces reflection data           Results of DDL queries, such as describing tables or indexes | Togs           CONFIG           LAYOUT_GENERAL_CACHE_TAG           BLOCK_HTML           COLLECTION_DATA           REFLECTION           DB_DDL | Status<br>ENABLE<br>ENABLE<br>ENABLE<br>ENABLE<br>ENABLE<br>ENABLE |  |  |  |  |

| Î                | One or more indexers are invalid. Make sure your Magento cron job is running. |                                             |                                                                          |                          |                                          |  |  |  |  |
|------------------|-------------------------------------------------------------------------------|---------------------------------------------|--------------------------------------------------------------------------|--------------------------|------------------------------------------|--|--|--|--|
| DASHBOARD        | Cacl                                                                          | ne Management                               |                                                                          |                          | Q 📫 1 admin 🔺<br>Account Setting (admin) |  |  |  |  |
| \$<br>SALES      |                                                                               |                                             |                                                                          | Flush Cache Storage      | Customer View<br>Sign Out                |  |  |  |  |
| CATALOG          |                                                                               |                                             |                                                                          |                          |                                          |  |  |  |  |
| CUSTOMERS        | ~                                                                             | The Magento cache storage has been flushed. |                                                                          |                          |                                          |  |  |  |  |
| <b>MARKETING</b> | Refres                                                                        | h 🔹 Submit 15 records found                 |                                                                          |                          |                                          |  |  |  |  |
|                  |                                                                               | Cache Type                                  | Description                                                              | Tags                     | Status                                   |  |  |  |  |
|                  |                                                                               | Configuration                               | Various XML configurations that were collected across modules and merged | CONFIG                   | ENABLED                                  |  |  |  |  |
| REPORTS          |                                                                               | Layouts                                     | Layout building instructions                                             | LAYOUT_GENERAL_CACHE_TAG | ENABLED                                  |  |  |  |  |
|                  |                                                                               | Blocks HTML output                          | Page blocks HTML                                                         | BLOCK_HTML               | ENABLED                                  |  |  |  |  |
| STORES           |                                                                               | Collections Data                            | Collection data files                                                    | COLLECTION_DATA          | ENABLED                                  |  |  |  |  |

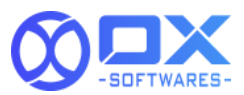

# 4.0 Support

Please feel free to contact the OX SoftwareS support team via <u>support@oxsoftwares.com</u> if you face any issues. For any further development, you can contact us from our website <u>www.oxsoftwares.com</u>